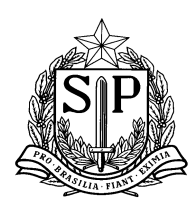

## Indicação do rol de itinerários formativos na SED

Prezados(as) Dirigentes, Supervisores e Gestores Escolares,

Seguindo as etapas de implementação do Novo Ensino Médio, as equipes de gestão escolar deverão definir quais itinerários formativos irão ofertar para as turmas de 2ª série em 2022, até dia 18 de agosto de 2021.

Além de realizar as discussões necessárias com estudantes, professores e comunidade escolar, conforme orientações da SEDUC, as equipes de gestão escolar devem sinalizar na SED o conjunto de itinerários que a escola ofertará.

Para isso, veja a passo a passo, que **deve ser realizado pelo/a diretor/a ou vice-diretor/a da escola**:

**Passo 1** - acesse a Secretaria Escolar Digital (SED) com login e senha: <u>https://sed.educacao.sp.gov.br/</u>.

**Passo 2** - no campo 'Gestão Escolar', selecione 'Novo Ensino Médio' e vá para 'Definição dos Itinerários na Unidade Escolar'.

| Gestão Escolar                                  | - |
|-------------------------------------------------|---|
| Ações de Monitoramento -<br>COVID-19            | • |
| Cadastro de Alunos                              | • |
| Cadastro de Escolas                             | • |
| Enviar Notificações                             |   |
| Matriz Curricular                               | • |
| MMR                                             | • |
| Novo Ensino Médio                               | - |
| Aprofundamento Curricular                       |   |
| Definição dos Itinerários na<br>Unidade Escolar |   |

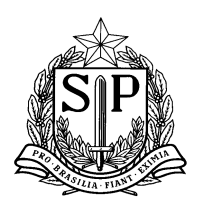

**Passo 3** - na tela de 'Definição dos Itinerários', é necessário que o 'Ano Letivo' seja 2022. No perfil de diretores e vices os demais campos já estão preenchidos com os dados da escola.

| Definição dos Itinerários |             |
|---------------------------|-------------|
| Ano Letivo:               | 2022        |
| Rede de Ensino:           | SELECIONE   |
| Diretoria:                | SELECIONE • |
| Município:                | SELECIONE   |
| Situação das Escolas:     | SELECIONE   |
| Escola:                   | SELECIONE   |
|                           | Q Pesquisar |

Passo 4 - selecione 'Pesquisar' e irá abrir a tela com o catálogo dos itinerários formativos.

| 53                                         |                                                                           | Escolher Col                 | unas 🛛 🖨 Im | nprimir 🔛 Gerar Ex             | cel Gerar PDF                   |
|--------------------------------------------|---------------------------------------------------------------------------|------------------------------|-------------|--------------------------------|---------------------------------|
| Mostrar 25 👻 registros                     |                                                                           |                              |             | Filtro                         |                                 |
| Área do Conhecimento 🗜                     | Aprofundamento Curricular / Itinerário                                    | Tipo do It<br>Aprofundamento | Selecionar  | Quantidade de<br>Turmas Diurno | Quantidade de<br>Turmas Noturno |
| CIÊNCIAS DA NATUREZA E<br>SUAS TECNOLOGIAS | Ciências em ação!                                                         | ÁREAS DO<br>CONHECIMENTO     |             | -                              | -                               |
| CIÊNCIAS HUMANAS E<br>CIÊNCIAS DA NATUREZA | A cultura do solo: do campo à cidade                                      | ÁREAS DO<br>CONHECIMENTO     |             | -                              | -                               |
| CIÊNCIAS HUMANAS E SOCIAIS<br>APLICADAS    | 1 - Superar desafios é de humanas                                         | ÁREAS DO<br>CONHECIMENTO     |             | -                              | -                               |
| CIÊNCIAS HUMANAS E SOCIAIS<br>APLICADAS    | 2 - Liderança e Cidadania                                                 | ÁREAS DO<br>CONHECIMENTO     |             | -                              | -                               |
| LINGUAGENS E CIÊNCIAS DA<br>NATUREZA       | Corpo, saúde e linguagens                                                 | ÁREAS DO<br>CONHECIMENTO     |             | -                              | -                               |
| LINGUAGENS E CIÊNCIAS<br>HUMANAS           | Cultura em movimento: diferentes formas de<br>narrar a experiência humana | ÁREAS DO<br>CONHECIMENTO     |             | -                              | -                               |
| LINGUAGENS E MATEMÁTICA                    | Start! Hora do desafio!                                                   | ÁREAS DO<br>CONHECIMENTO     |             | -                              | -                               |
| LINGUAGENS E SUAS<br>TECNOLOGIAS           | #SeLiganaMídia                                                            | ÁREAS DO<br>CONHECIMENTO     |             | -                              | -                               |
| MATEMÁTICA E CIÊNCIAS DA<br>NATUREZA       | Meu papel no Desenvolvimento Sustentável                                  | ÁREAS DO<br>CONHECIMENTO     |             | -                              | -                               |
| MATEMÁTICA E CIÊNCIAS<br>HUMANAS           | Ciências Humanas, Arte, Matemática<br>#quem_divide_multiplica             | ÁREAS DO<br>CONHECIMENTO     |             | -                              | -                               |

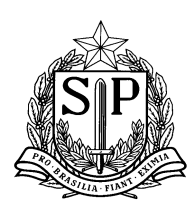

**Passo 5** - na coluna 'Selecionar', selecione quais itinerários sua escola irá ofertar (considerando todos os turnos), como no **EXEMPLO** a seguir:

| Área do Conhecimento 👫                     | Aprofundamento Curricular / Itinerário                                    | Tipo do It<br>Aprofundamento | Selecionar | Quantidade de<br>Turmas Diurno | Quantidade de<br>Turmas Noturno |
|--------------------------------------------|---------------------------------------------------------------------------|------------------------------|------------|--------------------------------|---------------------------------|
| CIÊNCIAS DA NATUREZA E<br>SUAS TECNOLOGIAS | Ciências em ação!                                                         | ÁREAS DO<br>CONHECIMENTO     |            | ~                              | ~                               |
| CIÊNCIAS HUMANAS E<br>CIÊNCIAS DA NATUREZA | A cultura do solo: do campo à cidade                                      | ÁREAS DO<br>CONHECIMENTO     |            | -                              | -                               |
| CIÊNCIAS HUMANAS E SOCIAIS<br>APLICADAS    | 1 - Superar desafios é de humanas                                         | ÁREAS DO<br>CONHECIMENTO     |            | -                              | -                               |
| CIÊNCIAS HUMANAS E SOCIAIS<br>APLICADAS    | 2 - Liderança e Cidadania                                                 | ÁREAS DO<br>CONHECIMENTO     |            | -                              | -                               |
| LINGUAGENS E CIÊNCIAS DA<br>NATUREZA       | Corpo, saúde e linguagens                                                 | ÁREAS DO<br>CONHECIMENTO     |            | ~                              | ~                               |
| LINGUAGENS E CIÊNCIAS<br>HUMANAS           | Cultura em movimento: diferentes formas de<br>narrar a experiência humana | ÁREAS DO<br>CONHECIMENTO     |            | -                              | -                               |
| LINGUAGENS E MATEMÁTICA                    | Start! Hora do desafio!                                                   | ÁREAS DO<br>CONHECIMENTO     |            | -                              | -                               |
| LINGUAGENS E SUAS<br>TECNOLOGIAS           | #SeLiganaMídia                                                            | ÁREAS DO<br>CONHECIMENTO     |            | ~                              | ~                               |
| MATEMÁTICA E CIÊNCIAS DA<br>NATUREZA       | Meu papel no Desenvolvimento Sustentável                                  | ÁREAS DO<br>CONHECIMENTO     |            | -                              | -                               |
| MATEMÁTICA E CIÊNCIAS<br>HUMANAS           | Ciências Humanas, Arte, Matemática<br>#quem_divide_multiplica             | ÁREAS DO<br>CONHECIMENTO     |            | ~                              | ~                               |
| MATEMÁTICA E SUAS<br>TECNOLOGIAS           | Matemática Conectada                                                      | ÁREAS DO<br>CONHECIMENTO     |            | -                              | -                               |

obs.: as escolas que têm possibilidade de ofertar itinerários do Novotec Integrado ou de área do conhecimento com Novotec Expresso, terão essas opções nessa lista.

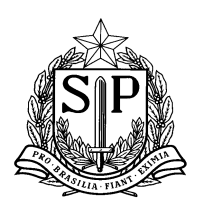

**Passo 6** - informe quantas turmas cada turno (diurno e noturno) terá de cada itinerário, nas colunas "Quantidade de Turmas Diurno" e "Quantidade de Turmas Noturno", como no **EXEMPLO** a seguir:

| Área do Conhecimento 🛛 🖡                   | Aprofundamento Curricular / Itinerário                                    | Tipo do ↓↑<br>Aprofundamento | Selecionar | Quantidade de<br>Turmas Diurno | Quantidade de<br>Turmas Noturno |
|--------------------------------------------|---------------------------------------------------------------------------|------------------------------|------------|--------------------------------|---------------------------------|
| CIÊNCIAS DA NATUREZA E<br>SUAS TECNOLOGIAS | Ciências em ação!                                                         | ÁREAS DO<br>CONHECIMENTO     |            | 1 👻                            | 0 🗸                             |
| CIÊNCIAS HUMANAS E<br>CIÊNCIAS DA NATUREZA | A cultura do solo: do campo à cidade                                      | ÁREAS DO<br>CONHECIMENTO     |            | -                              | -                               |
| CIÊNCIAS HUMANAS E SOCIAIS<br>APLICADAS    | 1 - Superar desafios é de humanas                                         | ÁREAS DO<br>CONHECIMENTO     |            | -                              | -                               |
| CIÊNCIAS HUMANAS E SOCIAIS<br>APLICADAS    | 2 - Liderança e Cidadania                                                 | ÁREAS DO<br>CONHECIMENTO     |            | -                              | -                               |
| LINGUAGENS E CIÊNCIAS DA<br>NATUREZA       | Corpo, saúde e linguagens                                                 | ÁREAS DO<br>CONHECIMENTO     |            | 0 🗸                            | 1 🗸                             |
| LINGUAGENS E CIÊNCIAS<br>HUMANAS           | Cultura em movimento: diferentes formas de<br>narrar a experiência humana | ÁREAS DO<br>CONHECIMENTO     |            | -                              | -                               |
| LINGUAGENS E MATEMÁTICA                    | Start! Hora do desafio!                                                   | ÁREAS DO<br>CONHECIMENTO     |            | -                              | -                               |
| LINGUAGENS E SUAS<br>TECNOLOGIAS           | #SeLiganaMídia                                                            | ÁREAS DO<br>CONHECIMENTO     | <          | 1 👻                            | 0 🗸                             |
| MATEMÁTICA E CIÊNCIAS DA<br>NATUREZA       | Meu papel no Desenvolvimento Sustentável                                  | ÁREAS DO<br>CONHECIMENTO     |            | -                              | -                               |
| MATEMÁTICA E CIÊNCIAS<br>HUMANAS           | Ciências Humanas, Arte, Matemática<br>#quem_divide_multiplica             | ÁREAS DO<br>CONHECIMENTO     | <          | 2 🗸                            | 1 🗸                             |
| MATEMÁTICA E SUAS<br>TECNOLOGIAS           | Matemática Conectada                                                      | ÁREAS DO<br>CONHECIMENTO     |            | -                              | -                               |

obs.: nesse exemplo, estão previstas 4 turmas para o período diurno e 2 turmas para o noturno.

Caso a escola não vá ofertar algum itinerário ou não tenha turmas em um dos turnos, basta selecionar '0', como no exemplo.

Passo 7 - clique em 'Salvar' no final da página e irá aparecer a seguinte mensagem

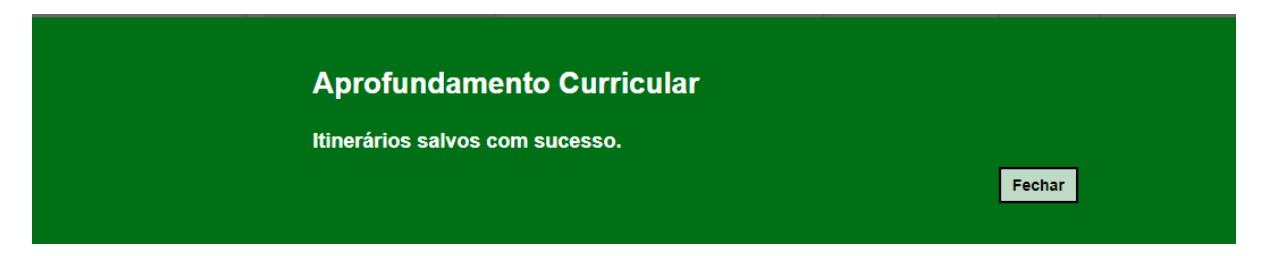

A equipe de gestão escolar pode editar as respostas até o prazo final para definir os itinerários da escola (18 de agosto).

Mas **IMPORTANTE**: a mudança do rol de itinerários deve ser feita apenas se tiver ocorrido erro de digitação ou se a escola redefinir a sua oferta de itinerários.